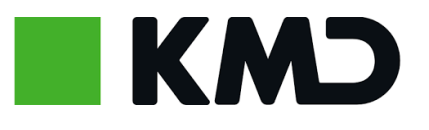

# Forældrevejledning: DAGPLEJEN APP

"For at gøre hverdagen nemmere for både forældre og dagplejere, har KMD udviklet en dagpleje app. I denne vejledning bliver du klogere på brugen af dagplejeappen."

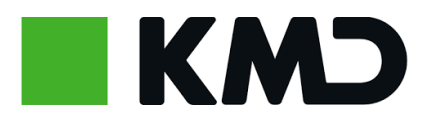

### Tilmelding – Dagplejeappen

For at kunne bruge dagplejeappen skal du tilmelde dig.

Du tilmelder dig via den digitale pladsanvisning.

https://www.borger.dk/Handlingsside?selfserviceId=089fbb51c6b1-4aed-82b8-553ad8943870&kommunekode=329

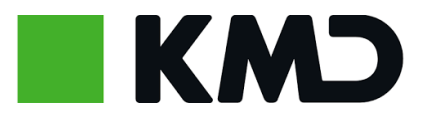

## I den digitale pladsanvisning, kan du under "Dine data" tilmelde dig **Dagplejen**:

|                                                                                                    |                                                                                                    |                                                     |                                                                        |                         | <b>VH</b>                                                | njænp ≙i |
|----------------------------------------------------------------------------------------------------|----------------------------------------------------------------------------------------------------|-----------------------------------------------------|------------------------------------------------------------------------|-------------------------|----------------------------------------------------------|----------|
|                                                                                                    |                                                                                                    |                                                     | Dine da                                                                | ita                     |                                                          |          |
|                                                                                                    | Ret oplysninge                                                                                                    | r                                                   | Þ                                                                      |                         | Opsummering                                              |          |
|                                                                                                    |                                                                                                    |                                                     |                                                                        |                         |                                                          |          |
| Hvis du ændrer bø<br>PBS, så vil den op<br>Du kan kun sætte<br>✓ Du er betale                                                                          | ataleren på et barn, så<br>høre og skal tilmeldes<br>dig selv på som betal<br>r for Lilly Hansen<br>r for Toblas Hansen                                                       | à vil det kun g<br>s igen, med d<br>ler, hvis den a | ælde for nye opkrævnir<br>en nye betaler.<br>unden forælder skal beta  | iger. Du skal være opmæ | rksom på, at hvis regningen er ti<br>ge på og ændre det. | ilmeldt  |
| Hvis du ændrer bi<br>PBS, så vil den op<br>Du kan kun sætte                                                                                            | etaleren på et barn, så<br>høre og skal tilmeldes<br>dig selv på som betal<br>r for Lilly Hansen<br>r for Tobias Hansen<br>sninger @<br>78798081                              | i vil det kun g<br>igen, med d<br>er, hvis den a    | ælde for nye opkrævnir<br>en nye betaler.<br>Inden forælder skal beta  | iger. Du skal være opmæ | rksom på, at hvis regningen er ti<br>ge på og ændre det. | ilmeldt  |
| Hvis du ændrer br<br>PBS, så vil den op<br>Du kan kun sætte<br>Du er betale<br>Du er betale<br>Kontaktoplys<br>Mobiltelefon<br>E-mail<br>Tilmelding ti | etaleren på et barn, så<br>høre og skal tilmeldes<br>dig selv på som betal<br>r for Lilly Hansen<br>r for Tobias Hansen<br>sninger 2<br>78798081<br>s@kmd.dk<br>I mobil app 2 | i vil det kun e<br>igen, med d                      | aelde for nye opkrævnir<br>en nye betaler.<br>Inden forælder skal beta | iger. Du skal være opmæ | rksom på, at hvis regningen er ti<br>ge på og ændre det. | ilmeldt  |

Det er kun forældre der har samme bopæl som barnet, der kan oprette sig via den digitale pladsanvisning. Personer der ikke har samme bopæl, kan henvende sig til Dagplejen.

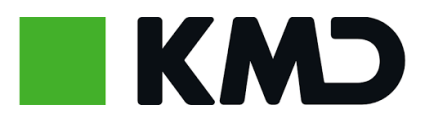

#### **Download app**

Appen hedder Dagplejen og ser sådan ud:

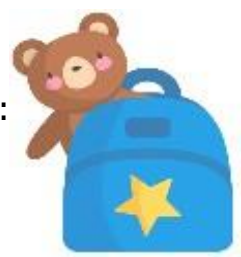

Appen kan hentes i Google Play:

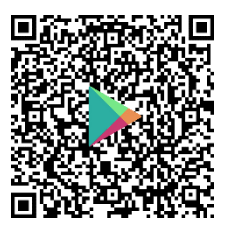

Appen kan hentes i App Store:

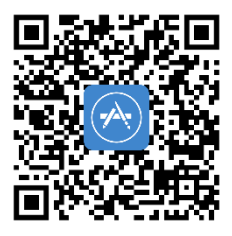

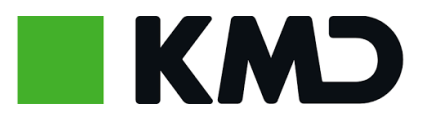

#### Log ind i appen

Første gang du logger ind i **Dagplejen** skal du bruge MitID. Du kan efterfølgende oprette en pinkode, så du nemt kan logge ind fremover.

| II DUKA 4G | 09.23          |   |
|------------|----------------|---|
| Opret<br>● | pinkode<br>• • | • |
|            | Nej til pin    |   |
| 1          | 2              | 3 |
| 4          | 5              | 6 |
| 7          | 8              | 9 |
|            | 0              | < |

For at få adgang til appen, skal du via den digitale pladsanvisning oprette dig som bruger. Dette er beskrevet forrest i denne vejledning.

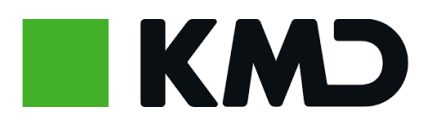

#### Dagplejen – app

Forældrenes app består af en række forskellige skærmbilleder, som vi kalder kort.

Kortet skifter, alt efter om der er ny information til forældrene.

Der sendes push-meddelelser ud, når der er ændringer til status, så forældrene ved, hvornår de skal åbne app'en for at orientere sig.

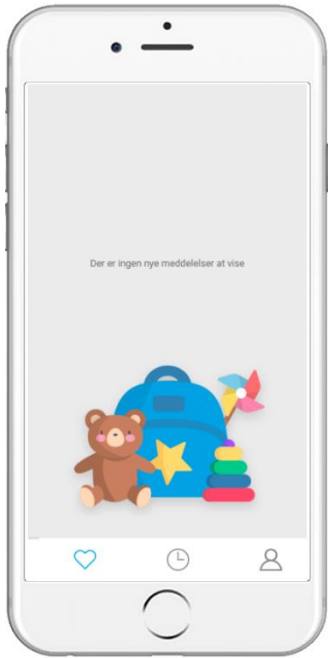

Hvis der er normal drift, dvs. ingen fravær, så ser forældrene dette kort, når de logger ind.

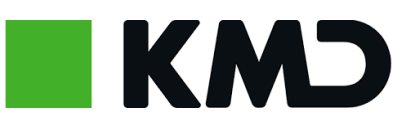

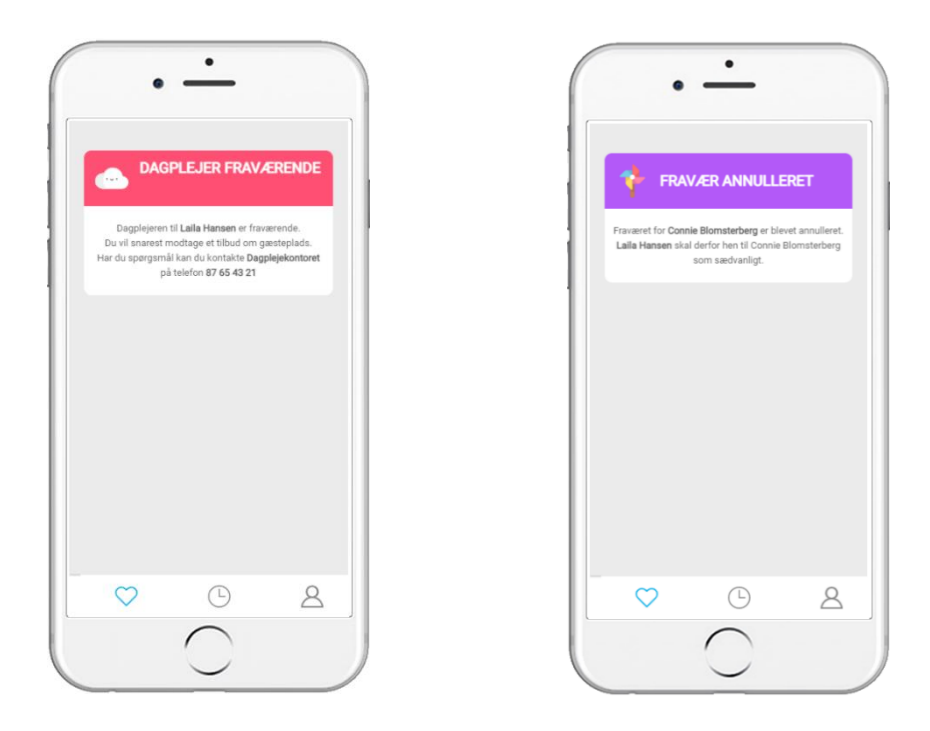

Kortet til **venstre** vises, når en dagplejer meldes fraværende via morgenvisiteringen. Der kommer en push-meddelelse til borgeren, så man bliver opmærksom på, at man skal se i app'en. Kontaktoplysninger der vises på kortet, er fra den gruppe, som barnet er indmeldt i.

Til **højre** ses det kort der vises, hvis man er kommet til at melde fravær ved en fejl og sletter det igen.

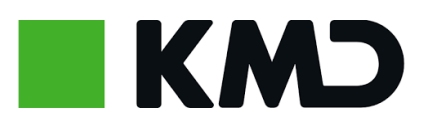

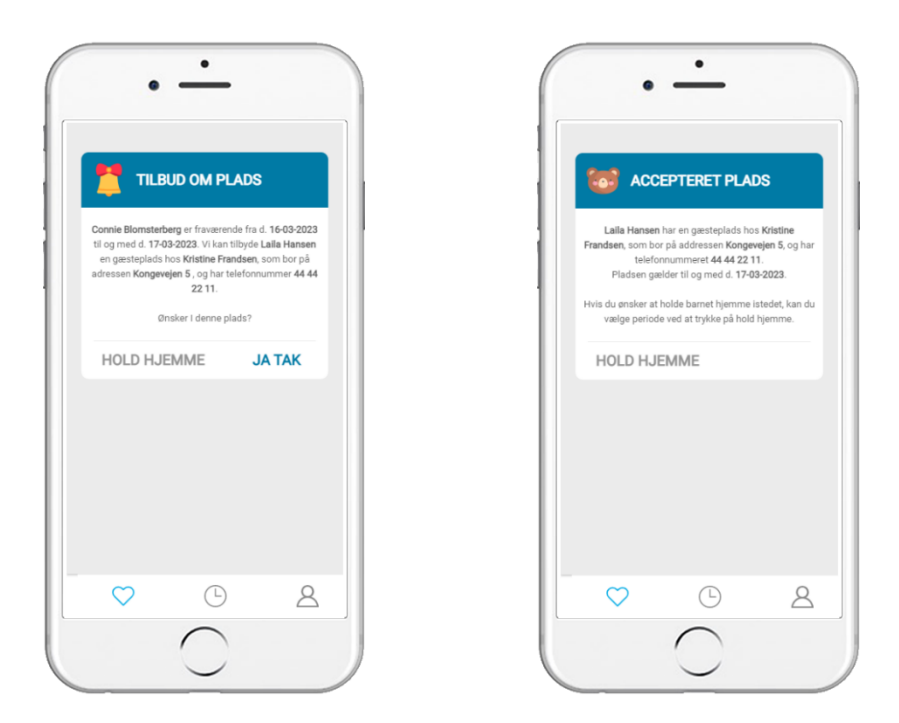

Når der tilbydes gæsteplads, vises kortet til **venstre.** Der kommer samtidig en push-meddelelse, som gør forældre opmærksomme på, at de skal se i app'en.

Siger man ja tak får man vist det næste kort. (højre)

Hvis man ønsker at ændre på perioden, kan man vælge "holdt hjemme"

Selv om man har accepteret pladsen, kan man stadig ændre til "holdt hjemme".

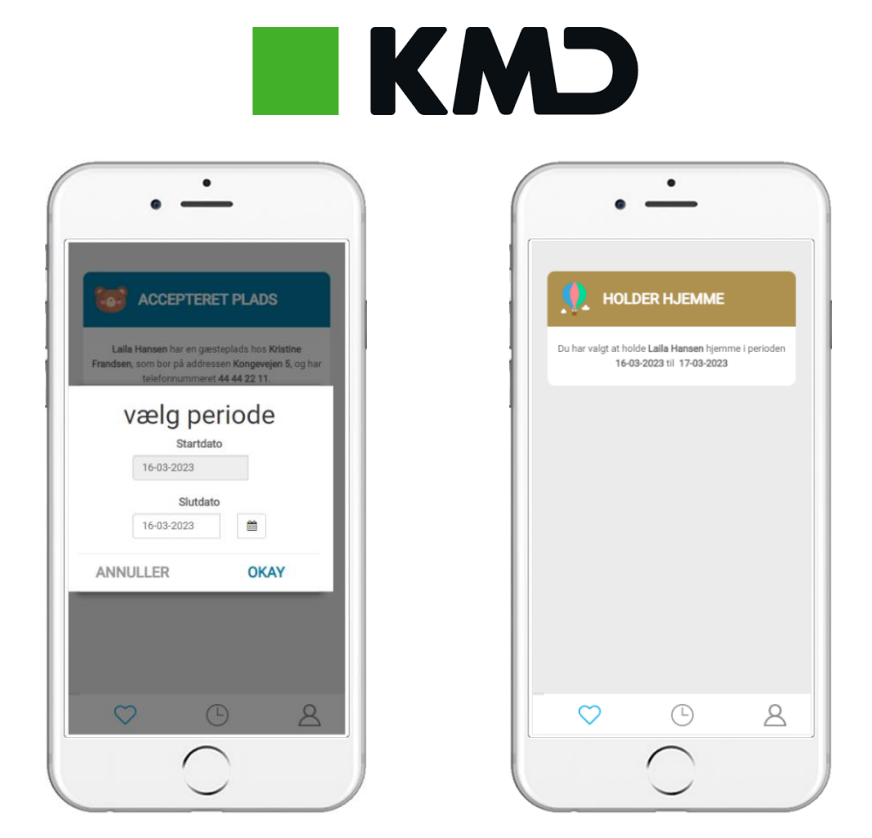

Her ses kortene for henholdsvis "holder hjemme" og det kort der vises, når man vil ændre i sin, holdt hjemme periode.

Når man først har valgt at holde hjemme, kan man ikke gøre perioden kortere og få gæstepladsen tilbage.

Man kan frit forlænge sin "holdt hjemme periode" inden for gæsteplaceringsperioden.

Det er ikke muligt at oprette en holdt hjemme periode for en fremtidig periode. Det vil altid være gældende fra dags dato og fremadrettet.

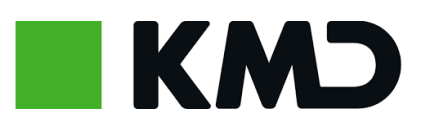

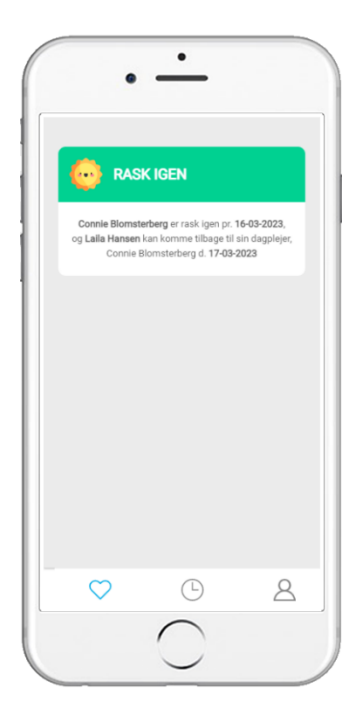

Når dagplejeren er rask igen vises dette kort for borgeren, så barnet kan komme tilbage til egen dagplejer.

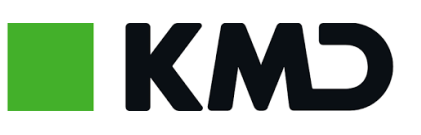

| 19-01-2023 - 19-01-2023           | Min profil                                  |
|-----------------------------------|---------------------------------------------|
| Birgit Karin Nielsen              | Mobilnummer                                 |
| cjon up of 10                     | 12345698                                    |
| 01-07-2022 - 01-07-2022           | E-Mail                                      |
| Kristine Frandsen<br>Kongeveien 5 | (x@x.x                                      |
| 44 44 22 11                       | Dagpleier                                   |
| 15-03-2022 - 16-03-2022           | Laila Hansen                                |
| Kristine Frandsen                 | Connie Blomsterberg<br>Klydemosen 4a, 4. tv |
| Kongevejen 5<br>44 44 22 11       | 55 55 44 33                                 |
|                                   |                                             |
| 05-02-2022 - 08-02-2022           | LOG UD                                      |
| Kristine Frandsen<br>Kongevejen 5 |                                             |
| 44 44 22 11                       | _                                           |
|                                   | $\bigtriangledown$ $\bigtriangledown$       |

På kortet til **venstre** kan man se historik over tidligere gæsteplaceringer for barnet. Det kommer frem, når man trykker på det lille ur i bunden af skærmen.

På kortet til **højre** kan man rette sine oplysninger, se oplysninger om dagplejer og logge ud. Det kommer frem, når man trykker på profilsymbolet til højre i bunden af skærmen.

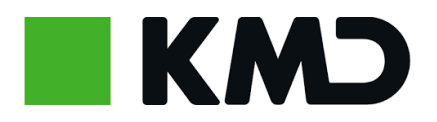

#### "Du er nu blevet klogere på, hvordan du logger ind i appen og hvordan du kan bruge den"

#### Rigtig god fornøjelse med Dagplejen

Har du brug for hjælp, kan du kontakte Dagplejen i Ringsted Kommune på telefon 57628120.

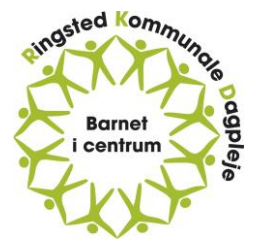